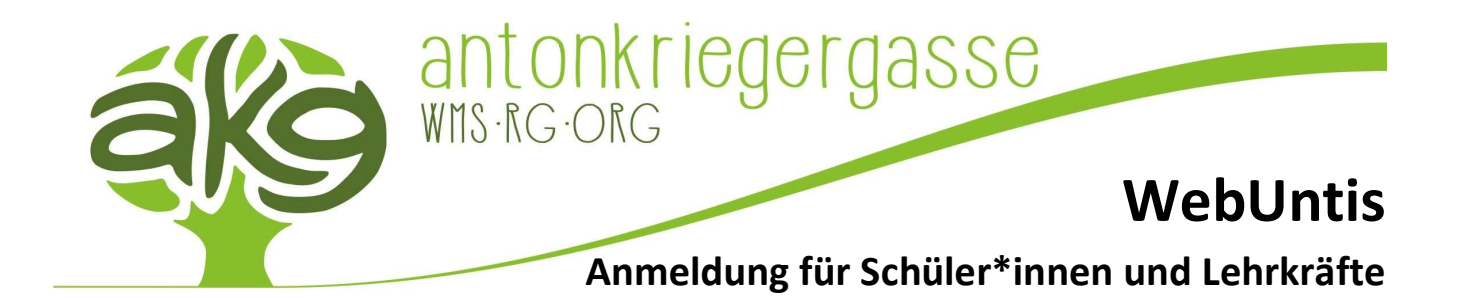

## Anmeldeverfahren bei WebUntis

Alle Schüler\*innen und Lehrer\*innen der akg können ihre Office 365 Zugangsdaten als Anmeldedaten für WebUntis (PC Browserversion von Untis) nutzen. Die Zugangsdaten zu Office 365 werden in der Regel am Ende der ersten Schulwoche für alle neuen Schüler\*innen der akg ausgegeben. Auf der Startseite von WebUntis (Link: <a href="https://nete.webuntis.com/WebUntis/?school=rgorg23">https://nete.webuntis.com/WebUntis/?school=rgorg23</a>) kann man auf den Button "Office 365 Anmeldung" klicken und sich anschließend mit den Schuldaten bei Office 365 anmelden. Die Weiterleitung zu WebUntis erfolgt danach wieder automatisch. Anschließend ist man gleichzeitig auf beiden Portalen angemeldet und benötigt nur mehr ein Benutzerkonto. Das typische Anmeldekennungsformat für Office 365 sieht wie folgt aus:

## Lehrer\*innen:

Benutzername: Vier Buchstaben des Nachnamens gefolgt von zwei Buchstaben des Vornamens (z.B. Maximilian Mustermann → MUSTMa@antonkriegergasse.at

Passwort: Das zugewiesene Office 365 Passwort der Schule

## Schüler\*innen:

Benutzername: Vier Buchstaben des Nachnamens gefolgt von drei Buchstaben des Vornamens (z.B. Maximilian Mustermann → MUSTMax@antonkriegergasse.at

Passwort: Das zugewiesene Office 365 Passwort der Schule

WebUntis Login

|                      |         | Microsoft                                 |
|----------------------|---------|-------------------------------------------|
| Office 365 Anmeldung |         | Anmelden                                  |
| oder                 |         | mustmax@antonkriegergasse.at              |
| Benutzername         |         | Kein Konto? Erstellen Sie jetzt eins!     |
|                      |         | Sie können nicht auf Ihr Konto zugreifen? |
| Passwort             | $\odot$ | Weiter                                    |
| Login                |         |                                           |
| Passwort vergessen?  |         |                                           |

Wurden die Zugangsdaten zu Office 365 vergessen, kann man über das Self-Service-Portal von Office 365 das eigene Passwort zurücksetzen. Um dies zu gewährleisten, muss bei der ersten Anmeldung in Office 365 eine alternative bzw. private Email-Adresse angegeben werden, auf welche Mails zur Passwortzurücksetzung gesendet werden können. Falls hierbei Probleme auftreten oder weiterhin Anmeldeprobleme bestehen, muss über den zuständigen Klassenvorstand der technische Support der akg kontaktiert werden.

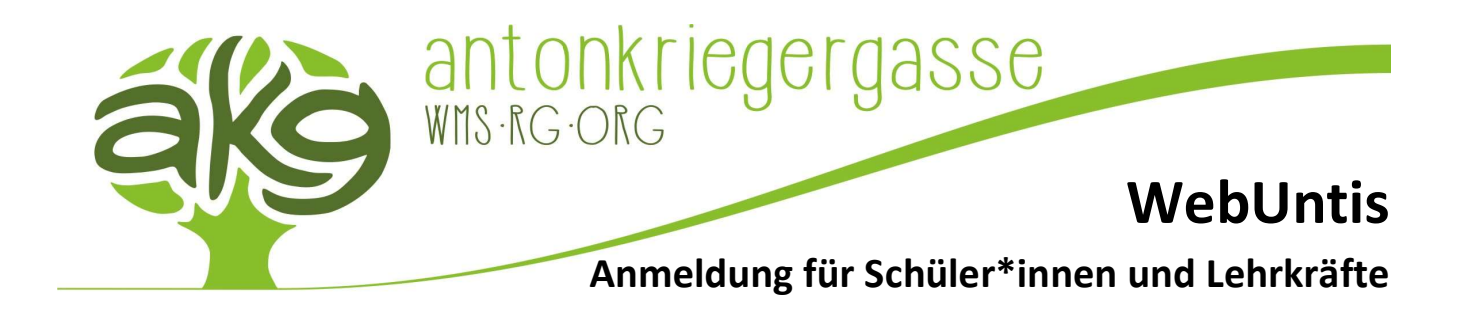

## Erstmaliges Anmeldeverfahren bei Untis Mobile

Um sich bei Untis Mobile am Smartphone erstmalig anmelden zu können, muss man sich zuvor bei WebUntis (PC Browserversion) mit den eigenen Office 365 Zugangsdaten anmelden und anschließend auf das eigene "WebUntis-Profil" links unten klicken.

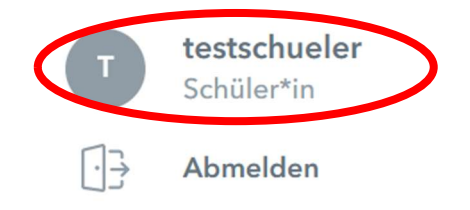

Dort klickt man nachher auf "Freigaben" und unter "Zugriff über Untis Mobile" auf "Anzeigen", um einen QR-Code zu erstellen.

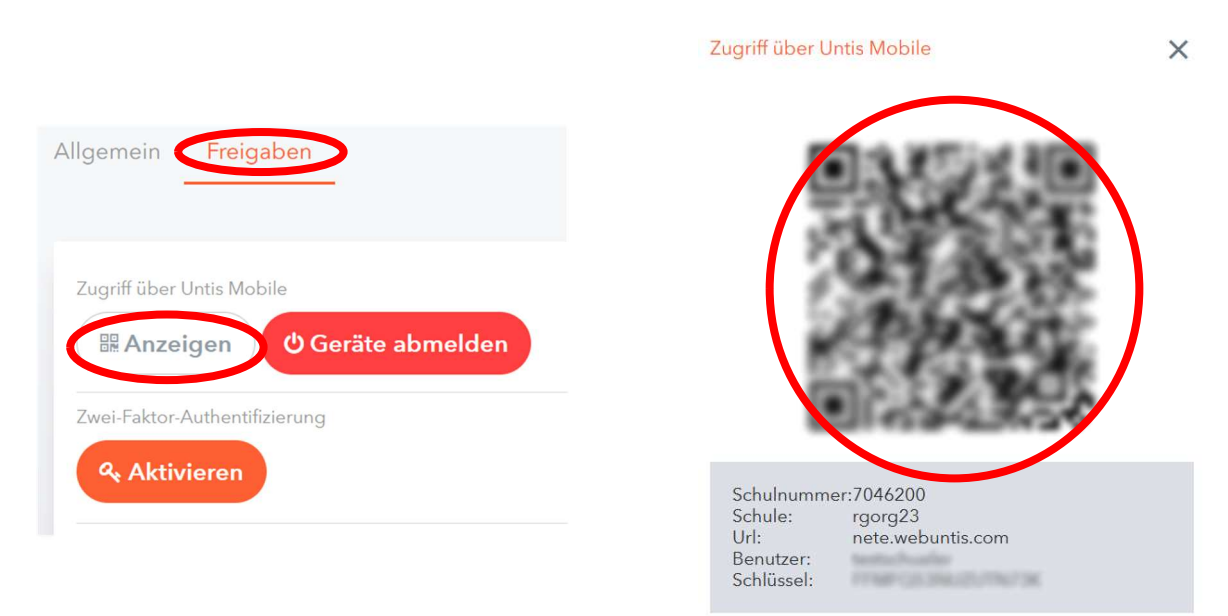

In der Untis Mobile App kann man dann unter "Profil" auf das "Plus-Symbol" tippen und unter "Anmeldung mit QR-Code" den zuvor erstellten QR-Code abscannen. Danach wird man automatisch angemeldet und die Anmeldeinformationen werden gespeichert.

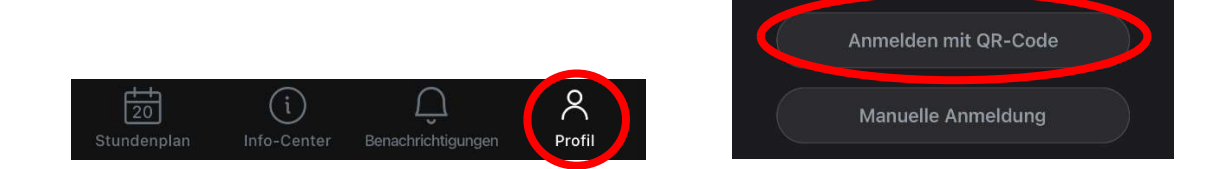